# **USING THE SUPER DIAMOND CENTER III**

## **BUYING MONEYCARDS**

#### Using Cash

- 1. Press the button under BUY CARD. (a)
- 2. Insert the required amount. (b)
- 3. Take the card when it is dispensed. (c)

#### Using a Credit or Debit Card

- 1. Press the button under BUY CARD (d)
- 2. Swipe your credit or debit card. (e)
- 3. Wait while your transaction is authorized.
- 4. Take the card when it is dispensed. (f)

## **ADDING VALUE TO MONEYCARDS**

## Using Cash

- 1. Press the button under ADD VALUE. (a)
- 2. Insert your MoneyCard. (b)
- 3. Insert bills for the amount of value you want to add. (c)
- 4. Remove your MoneyCard. (d)

# Using a Credit or Debit Card

- **1.** Press the button under ADD VALUE. (e)
- 2. Insert your MoneyCard. (f)
- 3. Swipe your credit or debit card. (g)

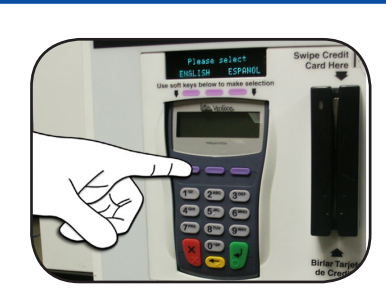

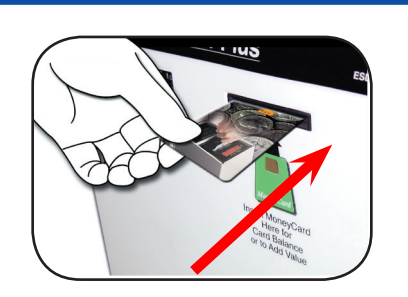

(a)

**(C)** 

(b)

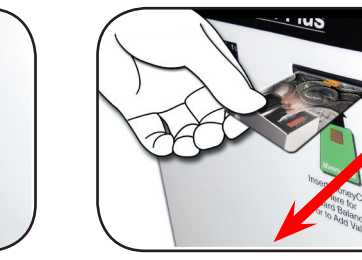

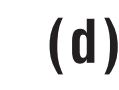

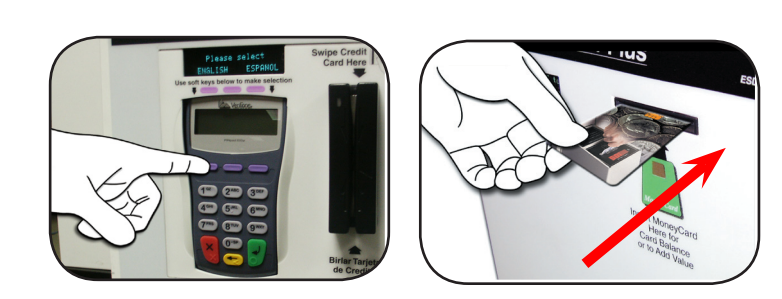

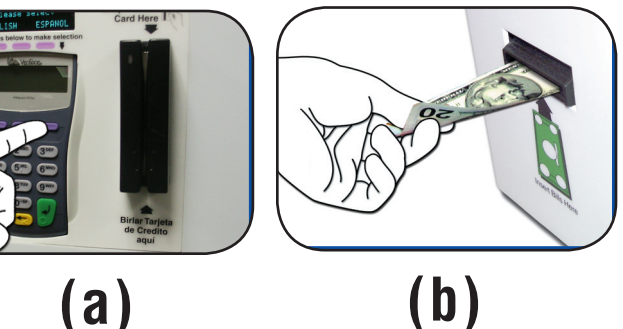

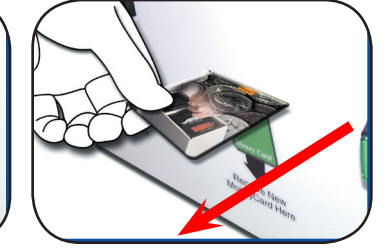

**(C)** 

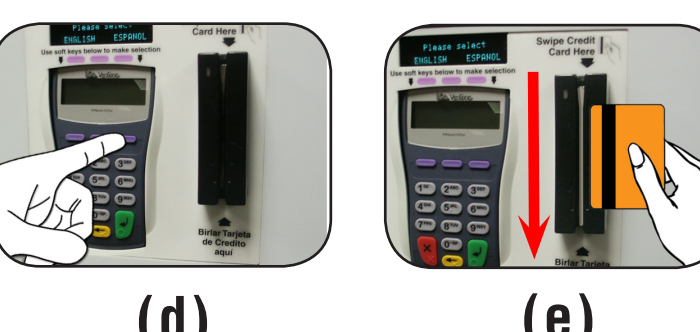

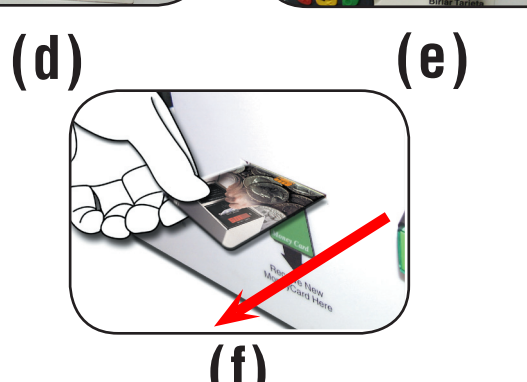

- 5. Press the button under the desired amount. (h)
- 6. For a debit card, enter your PIN.
- 7. Wait for your transaction to be authorized.
- 8. When the Super Diamond Center asks if you want a receipt, press the button under YES or NO.
- 9. Remove your card and your receipt. (i)

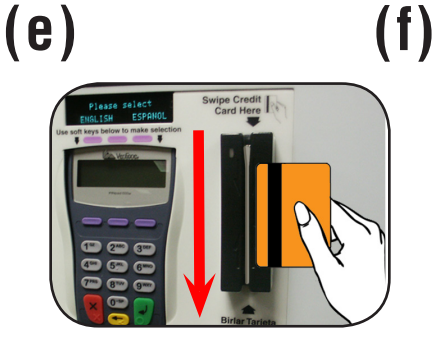

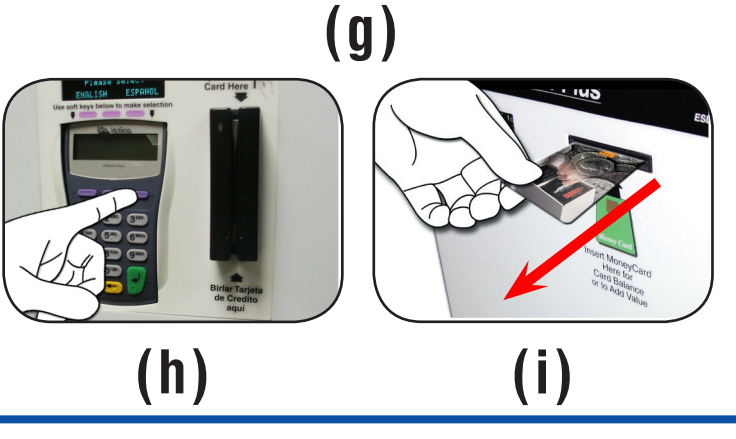

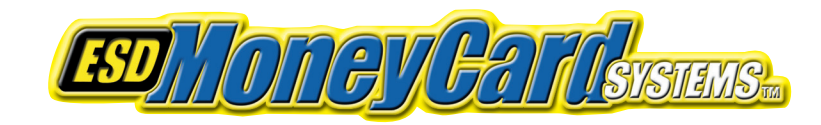

Equipment Systems and Devices 270 Commerce Drive • Ft. Washington, PA 19034 www.esdcard.com

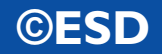